# Połączenia

# Instrukcje dotyczące systemu Windows w przypadku drukarki podłączonej lokalnie

**Uwaga:** Przy instalowaniu drukarki podłączonej lokalnie, jeśli dysk CD-ROM *Oprogramowanie i dokumentacja* nie obsługuje danego systemu operacyjnego, należy skorzystać z kreatora dodawania drukarki.

Aktualizacje oprogramowania drukarki są dostępne w witrynie internetowej firmy Lexmark pod adresem **www.lexmark.com**.

# Co to jest drukowanie lokalne?

*Drukowanie lokalne* jest to drukowanie za pomocą drukarki podłączonej lokalnie (podłączonej bezpośrednio do danego komputera za pomocą kabla USB). W przypadku instalacji tego typu drukarki należy zainstalować oprogramowanie drukarki *przed* podłączeniem kabla USB. Więcej informacji na ten temat można znaleźć w dokumentacji instalacyjnej dostarczonej z drukarką.

Potrzebne oprogramowanie drukarki można zainstalować w większości systemów Windows z dysku CD-ROM *Oprogramowanie i dokumentacja*.

# Instalacja oprogramowania przy użyciu dysku CD-ROM

Korzystając z dysku CD-ROM *Oprogramowanie i dokumentacja*, można zainstalować oprogramowanie drukarki w następujących systemach operacyjnych:

- Windows Vista i Windows Vista x64 Edition
- Windows Server 2003 i Windows Server 2003 x64
- Windows XP i Windows XP x64 bit Edition
- Windows 2000
- Mac OS X
- Linux RedHat, SUSE, Linspire, Debian GNU, Linpus, Red Flag i Ubuntu
- 1 Włóż dysk CD-ROM Oprogramowanie i dokumentacja.

Jeśli nie pojawi się ekran instalacyjny, kliknij kolejno **Start → Uruchom** i wpisz polecenie **D:\setup.exe**, gdzie litera **D** oznacza napęd CD-ROM lub DVD-ROM.

- 2 Wybierz opcję Zainstaluj oprogramowanie i drukarkę.
- 3 Zaznacz opcję Zalecana, a następnie kliknij przycisk Dalej.
- 4 Zaznacz opcję **Podłączona lokalnie**, a następnie kliknij przycisk **Dalej**. Oprogramowanie drukarki zostanie skopiowane do komputera.
- 5 Podłącz kabel USB lub kabel równoległy, a następnie włącz drukarkę.

Wyświetlony zostanie ekran dodawania urządzeń typu Plug and Play i obiekt drukarki zostanie utworzony w folderze Drukarki.

#### Instalacja oprogramowania przy użyciu Kreatora dodawania drukarki

Można zainstalować oprogramowanie drukarki w systemie operacyjnym Windows.

- Włóż dysk CD-ROM Oprogramowanie i dokumentacja. Jeśli dysk CD-ROM uruchomi się automatycznie, kliknij przycisk Zakończ.
- 2 Kliknij kolejno polecenia Start → Ustawienia → Drukarki, a następnie kliknij opcję Dodaj drukarkę, aby uruchomić Kreatora dodawania drukarki.
- 3 Gdy wyświetlony zostanie stosowny monit, wybierz instalację drukarki lokalnej, a następnie kliknij przycisk Z dysku.
- 4 Określ lokalizację oprogramowania drukarki. Ścieżka dostępu powinna być podobna do D:\Drivers\Print\Win\_9xMe \ (gdzie D oznacza napęd CD-ROM lub DVD-ROM).
- 5 Kliknij przycisk OK.

# Instrukcje dotyczące systemu Windows w przypadku drukarek podłączonych sieciowo

#### Co to jest drukowanie sieciowe?

W środowiskach Windows drukarki sieciowe można skonfigurować do drukowania bezpośredniego lub jako drukarki udostępniane. Obie metody drukowania w sieci wymagają przeprowadzenia instalacji oprogramowania drukarki i utworzenia portu sieciowego.

| Sposób drukowania                                                                                                    | Przykład |
|----------------------------------------------------------------------------------------------------|----------|
| <ul> <li>Drukowanie za pomocą funkcji IP Printing</li> <li>Drukarka jest podłączona bezpośrednio do sieci przy użyciu kabla sieciowego, np. kabla Ethernet.</li> <li>Oprogramowanie drukarki jest zazwyczaj zainstalowane na każdym komputerze sieciowym.</li> </ul>                                                                                                    |          |
| <ul> <li>Drukowanie w trybie udostępniania</li> <li>Drukarka jest podłączona do jednego z komputerów sieciowych przy użyciu kabla lokalnego, np. kabla USB lub kabla równoległego.</li> <li>Oprogramowanie drukarki jest zainstalowane na komputerze, do którego podłączona jest drukarka.</li> <li>Podczas instalacji oprogramowania drukarka jest konfigurowana jako "udostepniona", co umożliwia korzystanie z niej innym komputerom w sieci.</li> </ul> |          |

### Instalacja oprogramowania do bezpośredniego drukowania IP

1 Włóż dysk CD-ROM Oprogramowanie i dokumentacja.

Jeśli nie pojawi się ekran instalacyjny, kliknij kolejno polecenia **Start → Uruchom** i wpisz polecenie **D: \setup.exe**, gdzie litera **D** oznacza napęd CD-ROM lub DVD-ROM.

- 2 Wybierz opcję Zainstaluj oprogramowanie i drukarkę.
- 3 Zaznacz opcję Zalecana, a następnie kliknij przycisk Dalej.

Uwaga: Wybierz opcję Niestandardowa zamiast opcji Zalecana, aby wybrać instalowane oprogramowanie.

- 4 Zaznacz opcję Podłączona sieciowo, a następnie kliknij przycisk Dalej. Oprogramowanie drukarki zostanie skopiowane do komputera.
- 5 Wybierz instalowany model drukarki.

Drukarka jest automatycznie wykrywana w sieci, automatycznie zostaje jej przypisany adres IP, a w folderze Drukarki pojawia się drukarka sieciowa.

- 6 Z listy odnalezionych drukarek wybierz tę, na której chcesz drukować.
- 7 Kliknij przycisk Zakończ, aby zakończyć instalację.
- 8 Kliknij przycisk Gotowe, aby zamknąć program instalacyjny.

#### Instalacja oprogramowania do drukowania w trybie udostępniania

Konfiguracja do drukowania w trybie udostępnionym wymaga wykonania kilku czynności w następującej kolejności:

- 1 Zainstaluj oprogramowanie drukarki w komputerze podłączonym do drukarki.
  - a Włóż dysk CD-ROM Oprogramowanie i dokumentacja.
     Jeśli nie pojawi się ekran instalacyjny, kliknij kolejno Start → Uruchom i wpisz polecenie D:\setup.exe, gdzie litera D oznacza napęd CD-ROM lub DVD-ROM.
  - **b** Wybierz opcję Zainstaluj oprogramowanie i drukarkę.
  - c Zaznacz opcję Zalecana, a następnie kliknij przycisk Dalej.
  - **d** Zaznacz opcję **Podłączona lokalnie**, a następnie kliknij przycisk **Dalej**. Oprogramowanie drukarki zostanie skopiowane do komputera.
  - e Podłącz kabel USB lub kabel równoległy, a następnie włącz drukarkę. Wyświetlony zostanie ekran dodawania urządzeń typu Plug and Play i drukarka zostanie utworzona w folderze Drukarki.
- 2 Udostępnij drukarkę w sieci.
  - a Otwórz folder drukarek w swoim systemie operacyjnym.
  - **b** Wybierz drukarkę.
  - **c** W oknie Właściwości drukowania kliknij opcję dotyczącą udostępniania drukarki. Wymaga to przypisania nazwy udostępnionej drukarce.
  - **d** Kliknij przycisk **OK**. W przypadku braku niektórych plików może zostać wyświetlony monit z prośbą o udostępnienie dysku CD-ROM z systemem operacyjnym.
  - e Sprawdź poniższe kwestie, aby upewnić się, że drukarka została udostępniona w sposób prawidłowy:
    - Przy drukarce wyświetlanej w folderze Drukarki widoczny jest wskaźnik udostępnienia. Na przykład pod drukarką może pojawić się symbol ręki.
    - Sprawdź folder Otoczenie sieciowe lub Moje miejsca sieciowe. Wyszukaj nazwę komputera hosta, a następnie znajdź nazwę przypisaną udostępnionej drukarce.
- 3 Podłącz inne komputery sieciowe do drukarki.
  - Przy użyciu metody "każdy z każdym"
    - a Kliknij kolejno polecenia Start → Ustawienia → Drukarki, a następnie kliknij opcję Dodaj drukarkę, aby uruchomić Kreatora dodawania drukarki.
    - **b** Wybierz instalację drukarki sieciowej.
    - C Wprowadź nazwę drukarki lub jej adres URL (jeśli pracujesz przez Internet lub intranet), a następnie kliknij przycisk Dalej. Jeśli nazwa lub adres URL drukarki są nieznane, pole tekstowe pozostaw puste i kliknij przycisk Dalej.

- **d** Wybierz drukarkę sieciową z listy Udostępnione drukarki. Jeśli drukarki nie ma na liście, wprowadź w polu tekstowym ścieżkę dostępu do drukarki. Ścieżka dostępu powinna wyglądać podobnie do: \\[nazwa hosta serwera]\[nazwa udostępnionej drukarki]. Nazwa hosta serwera jest to nazwa komputera pracującego jako serwer, która identyfikuje go w sieci. Nazwa udostępnionej drukarki jest to nazwa przypisana podczas procesu instalacji.
- e Kliknij przycisk OK.
- f Po zakończeniu instalacji wydrukuj stronę testową.
- **g** Powtórz czynności podane w punktach od a do f na każdym komputerze w sieci, który ma umożliwiać drukowanie na udostępnionej drukarce.

#### • Przy użyciu metody "wskaż i drukuj"

Metoda ta może zapewnić najlepsze wykorzystanie zasobów systemowych. Komputer podłączony do drukarki obsługuje przetwarzanie wszystkich zadań drukowania, także tych skierowanych z innych komputerów w sieci. Umożliwia to innym komputerom sieciowym znacznie szybszy powrót do używanych aplikacji. W przypadku tej metody, na każdym komputerze sieciowym instalowany jest tylko podzbiór oprogramowania drukarki.

- **a** Na komputerze sieciowym, z którego chcesz umożliwić drukowanie na udostępnionej drukarce, kliknij dwukrotnie znajdujący się na pulpicie folder **Otoczenie sieciowe** lub **Moje miejsca sieciowe**.
- **b** Znajdź nazwę hosta komputera podłączonego do drukarki i kliknij ją dwukrotnie.
- C Kliknij prawym przyciskiem myszy nazwę udostępnionej drukarki i zaznacz opcję instalacji tej drukarki na komputerze sieciowym. Poczekaj kilka minut na zakończenie procesu. Czas potrzebny na wykonanie tych działań zależy od natężenia ruchu w sieci i od innych czynników.
- **d** Zamknij folder Otoczenie sieciowe lub Moje miejsca sieciowe.
- e Wydrukuj stronę testową.
- **f** Powtórz czynności podane w punktach od a do e na każdym komputerze w sieci, który ma umożliwiać drukowanie na udostępnionej drukarce.

# Instrukcje dotyczące systemu Mac w przypadku drukarki podłączonej Iokalnie

### Przed instalacją oprogramowania drukarki

Drukarka podłączona lokalnie to drukarka podłączona do komputera za pomocą kabla USB. W przypadku instalacji tego typu drukarki należy zainstalować oprogramowanie drukarki *przed* podłączeniem kabla USB. Więcej informacji na ten temat można znaleźć w dokumentacji instalacyjnej dostarczonej z drukarką.

Potrzebne oprogramowanie drukarki można zainstalować z dysku CD-ROM Oprogramowanie i dokumentacja.

### Tworzenie kolejki w Centrum drukowania lub Narzędziu do konfiguracji drukarki

W przypadku drukowania lokalnego należy utworzyć kolejkę drukowania:

- 1 Zainstaluj na komputerze plik PostScript Printer Description (plik opisu drukarki PPD). Plik PPD zawiera szczegółowe informacje o możliwościach drukarki dla komputerów Macintosh.
  - a Włóż dysk CD-ROM Oprogramowanie i dokumentacja.
  - **b** Kliknij dwukrotnie pakiet instalatora odpowiedni dla drukarki.
  - **c** Na ekranie powitalnym kliknij przycisk **Kontynuuj**, a następnie zapoznaj się z treścią pliku Readme i ponownie kliknij przycisk **Kontynuuj**.
  - **d** Po przeczytaniu umowy licencyjnej kliknij przycisk **Kontynuuj**, a następnie kliknij przycisk **Zgadzam się**, aby zaakceptować warunki umowy.
  - e Określ miejsce docelowe i kliknij przycisk Kontynuuj.
  - f Na ekranie Łatwa instalacja kliknij opcję Zainstaluj.

- **g** Wprowadź hasło użytkownika, a następnie kliknij przycisk **OK**. Całe potrzebne oprogramowanie zostanie zainstalowane na komputerze.
- h Po zakończeniu instalacji kliknij przycisk Zamknij.
- 2 Otwórz program Finder i kliknij kolejno opcje Aplikacje i Narzędzia.
- 3 Kliknij dwukrotnie folder Centrum drukowania lub Narzędzie do konfiguracji drukarki.
- 4 Sprawdź, czy została utworzona kolejka wydruku:
  - Jeśli drukarka podłączona do portu USB jest widoczna na liście drukarek, zamknij folder Centrum drukowania lub Narzędzie do konfiguracji drukarki.
  - Jeśli drukarka podłączona do portu USB nie jest widoczna na liście drukarek, upewnij się, że kabel USB jest prawidłowo podłączony, a drukarka jest włączona. Gdy drukarka pojawi się na liście drukarek, zamknij folder Centrum drukowania lub Narzędzie do konfiguracji drukarki.

# Instrukcje dotyczące systemu Mac w przypadku drukarek podłączonych sieciowo

#### Instalacja oprogramowania do drukowania za pośrednictwem sieci

Aby drukować na drukarce sieciowej, każdy użytkownik komputera Macintosh musi zainstalować niestandardowy plik opisu drukarki PostScript Printer Description (PPD) i utworzyć kolejkę wydruku w folderze Centrum drukowania lub Narzędzie do konfiguracji drukarki.

- 1 Zainstaluj plik PPD na komputerze.
  - a Włóż dysk CD-ROM Oprogramowanie i dokumentacja.
  - **b** Kliknij dwukrotnie pakiet instalatora odpowiedni dla drukarki.
  - **c** Na ekranie powitalnym kliknij przycisk **Kontynuuj**, a następnie zapoznaj się z treścią pliku Readme i ponownie kliknij przycisk **Kontynuuj**.
  - **d** Po przeczytaniu umowy licencyjnej kliknij przycisk **Kontynuuj**, a następnie kliknij przycisk **Zgadzam się**, aby zaakceptować warunki umowy.
  - e Określ miejsce docelowe i kliknij przycisk Kontynuuj.
  - f Na ekranie Łatwa instalacja kliknij opcję Zainstaluj.
  - **g** Wprowadź hasło użytkownika, a następnie kliknij przycisk **OK**. Całe potrzebne oprogramowanie zostanie zainstalowane na komputerze.
  - h Po zakończeniu instalacji kliknij przycisk Zamknij.
- 2 Utwórz kolejkę drukowania w folderze Centrum drukowania lub Narzędzie do konfiguracji drukarki.
  - Przy użyciu funkcji drukowania AppleTalk
    - a Otwórz program Finder i kliknij kolejno opcje Aplikacje i Narzędzia.
    - b Kliknij dwukrotnie folder Centrum drukowania lub Narzędzie do konfiguracji drukarki.
    - c Z Menu drukarki wybierz polecenie Dodaj drukarkę.
    - **d** Z menu podręcznego wybierz opcję **AppleTalk**. Aby dowiedzieć się, którą strefę lub drukarkę wybrać, zobacz stronę ustawień sieci pod nagłówkiem AppleTalk Informacje na temat drukowania strony ustawień sieci znajduja się w *Podreczniku* 
      - AppleTalk. Informacje na temat drukowania strony ustawień sieci znajdują się w *Podręczniku użytkownika*.

**e** Wybierz z listy strefę AppleTalk.

Aby dowiedzieć się, którą strefę lub drukarkę wybrać, zobacz stronę ustawień sieci pod nagłówkiem AppleTalk. Informacje na temat drukowania strony ustawień sieci znajdują się w *Podręczniku użytkownika*.

- f Wybierz z listy nową drukarkę, a następnie kliknij przycisk Dodaj.
- Przy użyciu funkcji drukowanie IP
  - **a** Otwórz program Finder i kliknij kolejno opcje **Aplikacje** i **Narzędzia**.
  - b Kliknij dwukrotnie folder Centrum drukowania lub Narzędzie do konfiguracji drukarki.
  - c Z Menu drukarki wybierz polecenie Dodaj drukarkę.
  - d Z menu podręcznego wybierz opcję Drukowanie IP.
  - W polu Adres drukarki wprowadź adres IP oraz nazwę DNS drukarki.
     Adres TCP/IP znajduje się na stronie ustawień sieci. Informacje na temat drukowania strony ustawień sieci znajdują się w *Podręczniku użytkownika*.
  - f Z menu podręcznego Model drukarki wybierz opcję Lexmark.
  - g Wybierz z listy nową drukarkę, a następnie kliknij przycisk Dodaj.

# Instalacja pozostałego oprogramowania na komputerze Macintosh

Na dysku CD-ROM *Oprogramowanie i dokumentacja* w partycji dla komputerów Mac można znaleźć następujące narzędzia dla komputerów Macintosh:

- Printer File Loader
- Printer Status
- Auto Updater
- Printer Settings

Podczas procesu instalacji drukarki na dysk twardy komputera Macintosh kopiowane są dane z dysku CD-ROM *Oprogramowanie i dokumentacja.*